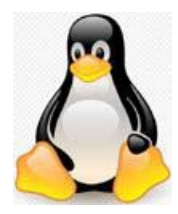

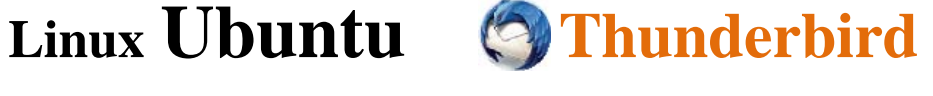

Outlook のアドレス帳を Thunderbird に移行する

## Outlook アドレス帳を CSV 形式でエクスポート

- 1. Outlook 2010 を起動します。
- Outlook 2010 で[ファイル]タブ、[開く]、[インポート]の順にクリックして [インポート/エクスポート ウィザード] を起動します。

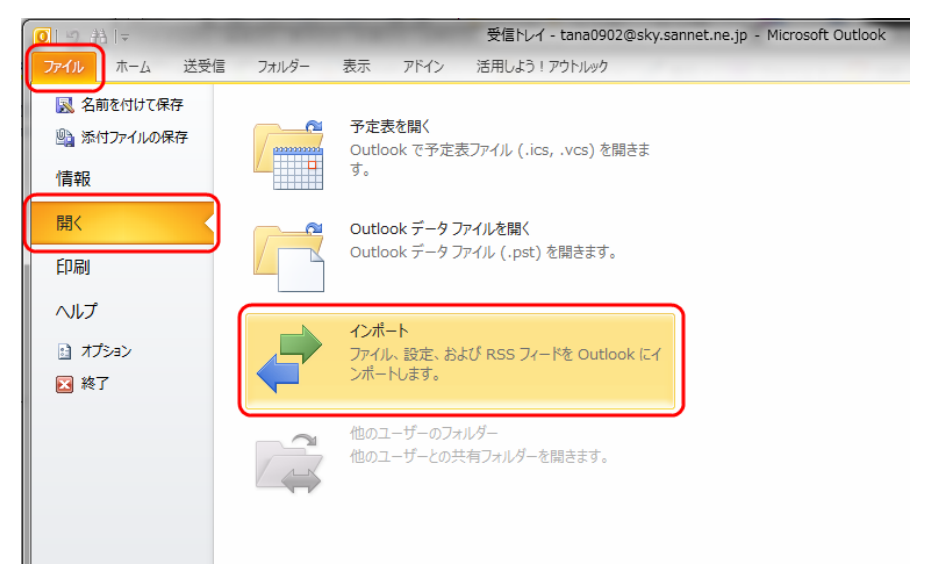

一覧から[ファイルにエクスポート]を選択し、[次へ]をクリック。

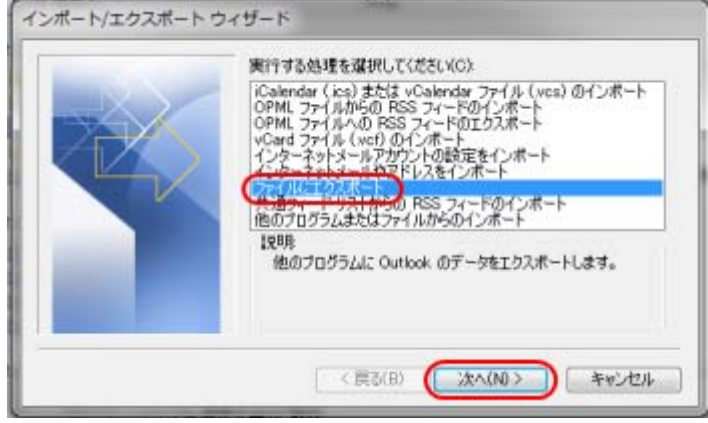

3. 『ファイルのエクスポート』一覧で[テキスト ファイル(DOS、カンマ区切り)]を 選択し、[次へ]をクリック。

| エクスボートするファイルの種類を選択してください(C)<br>Microsoft Access 97-2003<br>Microsoft Excel 97-2003                                  |
|----------------------------------------------------------------------------------------------------|
| (1421-57474)(005-1054(297))<br>テキオーティイル (005-55月199)<br>テキスト ファイル (Windows, カンマ区493)<br>テキスト ファイル (Windows, タブ区493) |
|                                                                                                    |

| エクスポートするフォルダーを選択し、 | [次へ]をクリック。 |
|--------------------|------------|
|--------------------|------------|

| Annual Contractor                                                                                                    | 1944-19578/03-00489((3)                                                                                                    | 10   |
|----------------------------------------------------------------------------------------------------|----------------------------------------------------------------------------------------------------|------|
| X                                                                                                    | - 1 四内安                                                                                                    | ^    |
| -Yay                                                                                                    |                                                                                                    |      |
| 11/10                                                                                                    | (1) 洋友会)                                                                                                    |      |
|                                                                                                    | 「注意素(関係)                                                                                                    |      |
|                                                                                                    | ▲ 連絡先候補                                                                                                    |      |
|                                                                                                    | 🖌 🥮 yoyuqitu@sky.sannet.ne.jp                                                                                                    |      |
| the second second second second second second second second second second second second second second second se                                                                                                    | - 🗀 クイック操作設定                                                                                                    |      |
| and the second second se                                                                                                    | - 🗀 スレッド アクション設定                                                                                                    |      |
| And in case of the local division of the local division of the loc | - 🔄 剤都溶液みアイテム                                                                                                    |      |
|                                                                                                    | 🗀 受信トレイ                                                                                                    |      |
| A second second s                                                                                                    | - 2010年1日 - 2010日 - 20100 - 20100 - 201000 - 201000 - 201000 - 201000 - 201000 - 201000 - 2010000 - 2010000000000 | - 15 |

エクスポート先のファイル名を確認し、[次へ]をクリック。 ※ファイル名を変更するときは[参照]をクリックし変更する。

| ファイルのエクスポート |                                                         |
|-------------|---------------------------------------------------------|
|             | エクスポート先のファイル名(S)<br>CWUsersWTANAKAWDesktopW連絡CSV 参照(R)_ |
|             | < 戻る(B) (次へ(N)) キャンセル                                   |

次のボックスで[完了]をクリック。 指定した場所に保存されました。

以上でエクスポートは完了ですが、このままのデータで移行するには以下の問題が ありますので対処する必要があります。

- 文字コードを CTF-8 に変換しておかないと文字化けすることがあります。
  CSV 形式アドレス帳の文字コードを『CTF-8』に変換する
  を参照ください。
- Thunderbird でファイルのフィールドを一致させる必要がありますが、 Outlook ファイルのフィールドが多く一致させられない状況が発生しましので Ubuntu コンピュータで開け、必要のないフィールドを削除する必要があります。 Thunderbird へのインポート を参照ください。